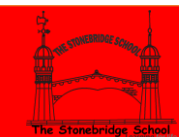

## HOW TO LOGIN INTO SCHOOL MONEY

**STEP 1** – Copy the link into your search engine (Google) and Enter.

## https://bit.ly/2Ds0IUE

|                                                                                            | G Google                                                    | × | + |
|--------------------------------------------------------------------------------------------|-------------------------------------------------------------|---|---|
| 0 tupe                                                                                     | ← → C ☆ () https://bit.ly/2Ds0IUE                           |   |   |
| Concession in properties                                                                   |                                                             |   |   |
| Under Grynes<br>Maraders Terman Martines<br>R P Referencescas<br>O L C AL D AL D AL D AL D | Flavary laters datasys<br>(2) ∧ 1,1 ≪ (2) 31 €<br>(2) 1 € € |   |   |

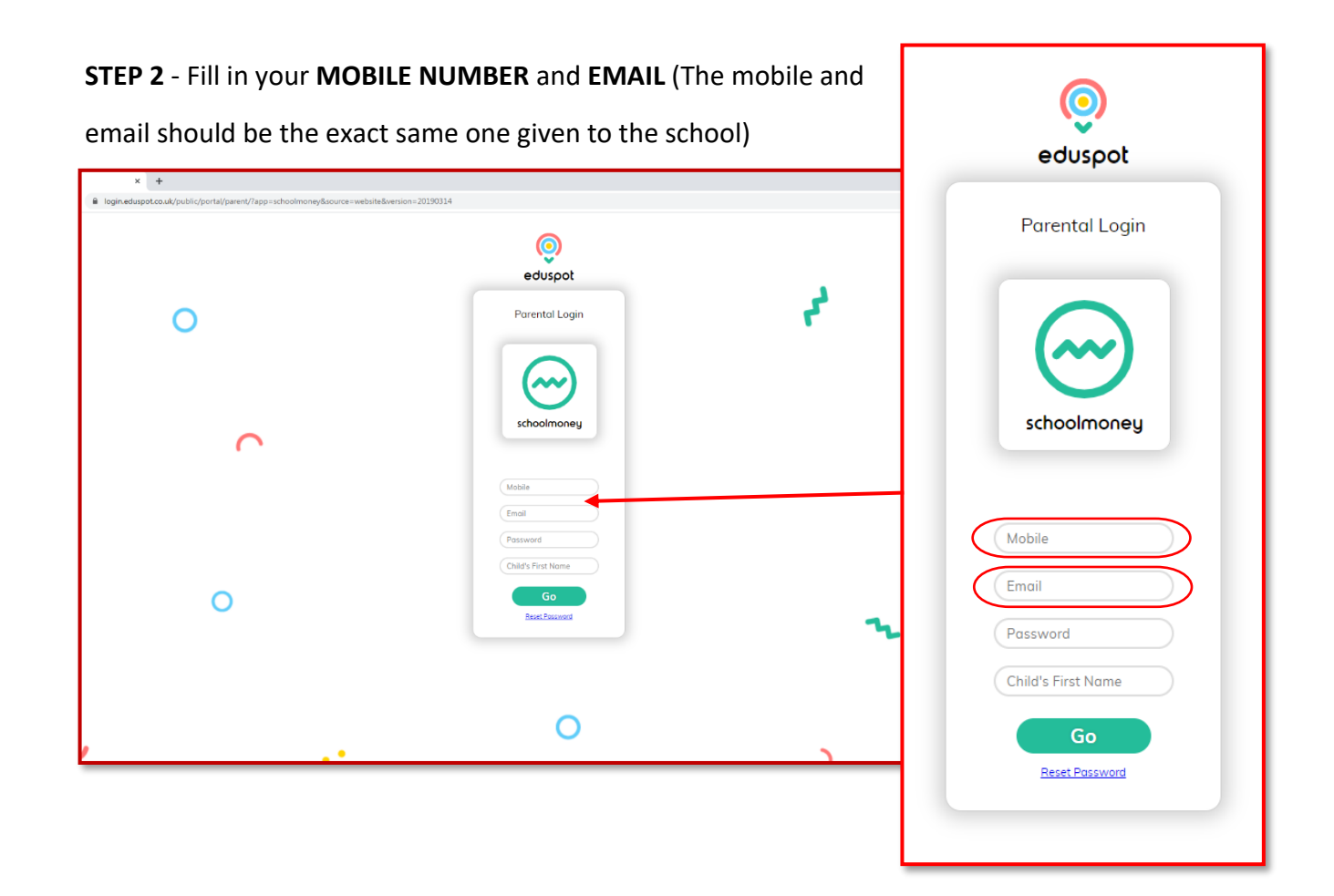

STEP 3 – Enter your PASSWORD and CHILD'S NAME.

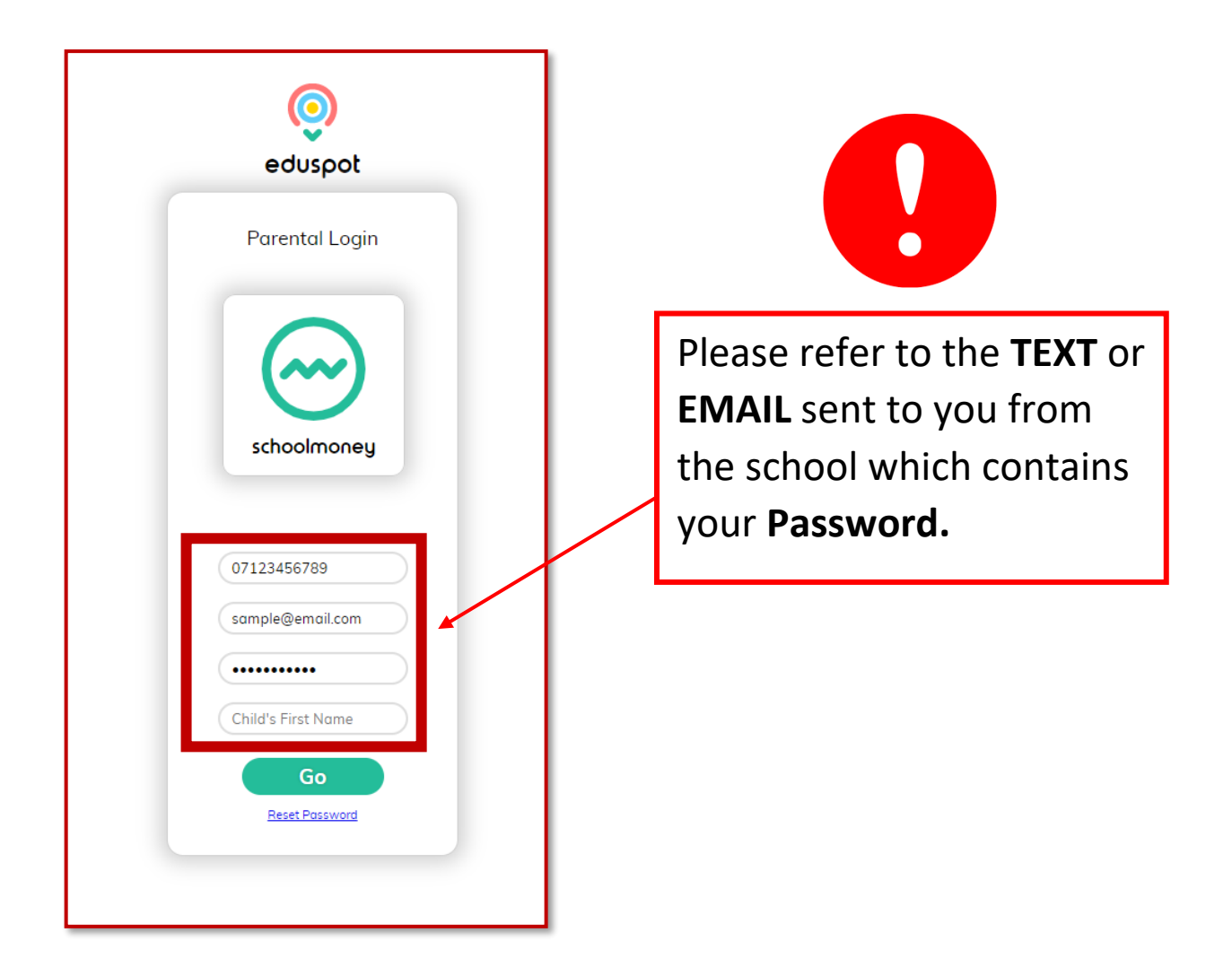

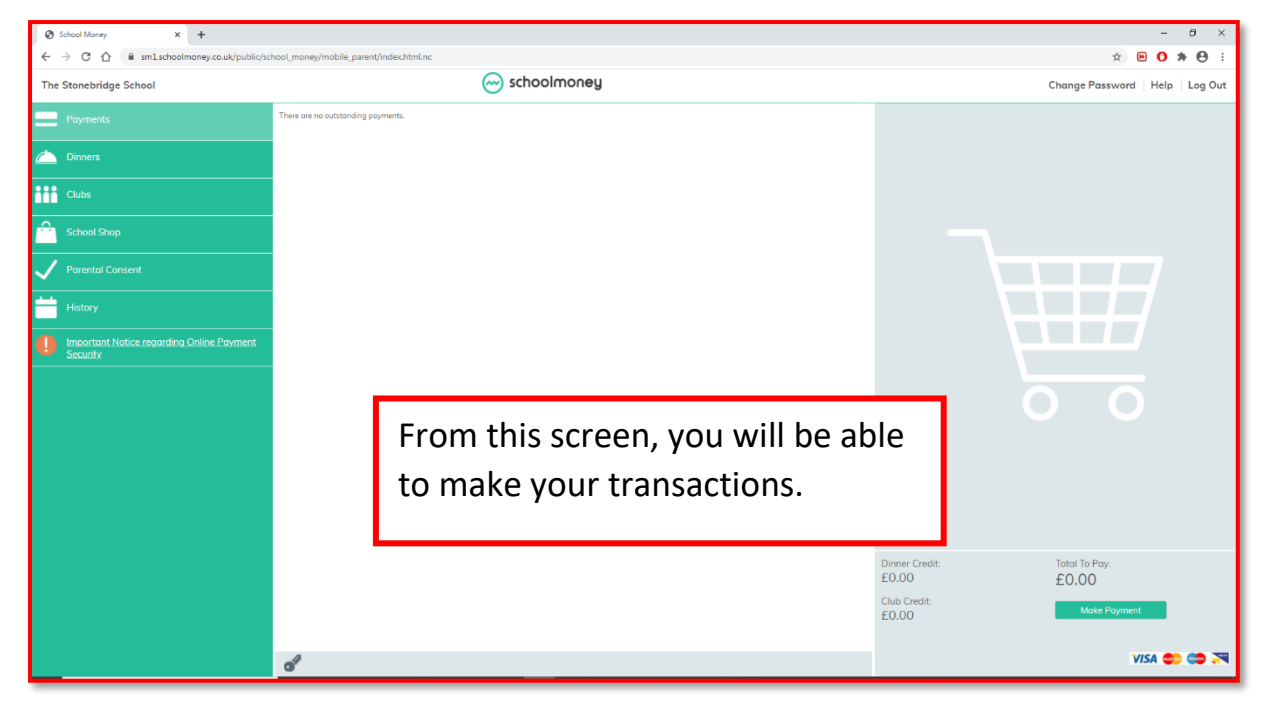

If you require further assistance, please contact the school office on **0208 9656965** or email: **admin@stonebridge.brent.sch.uk**